# M winmostar tutorial Quantum ESPRESSO Phonon Calculation (DFPT Method)

V11.6.5

21 February 2024 X-Ability Co., Ltd.

### **About This Manual**

- This manual is a tutorial demonstrating use cases for Winmostar V11.
- For those using Winmostar V11 for the first time, please consult <u>Beginner's Guide</u>.
- For those who wish to explore the details of each feature, please refer to <u>Winmostar User Manual.</u>
- Those who wish to practice the contents of this manual are encouraged to attend a training session.
  - <u>Winmostar Introductory Training Session</u>: This guide only introduces the operation methods of the Basic Tutorial.
  - <u>Winmostar Basic Training Session</u>: We will cover the theoretical background, explanations on interpreting results, operational methods of the Basic Tutorial, and procedures for some tutorials beyond the basic level.
  - <u>Individual Training Session</u>: You can freely customize the training content according to your preferences.
- If you are unable to proceed with the operations as outlined in this manual, please first consult <u>Frequently asked questions</u>.
- If your issue is not resolved through the Frequently Asked Questions, for the purpose of information accumulation and management, please contact us using <u>Contact page</u>. Attach files generated at the time of the issue and provide steps to reproduce the problem.
- The copyright for this document is held by X-Ability Co., Ltd. Any copying or duplication of the content in any form without the express permission of X-Ability Co., Ltd. is strictly prohibited.

#### **Overview**

• Obtaining IR and Raman spectra of Si crystal from phonon calculations.

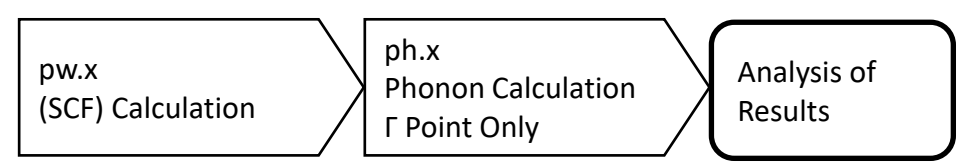

• Obtaining phonon bands and phonon DOS of Si crystal from phonon calculations.

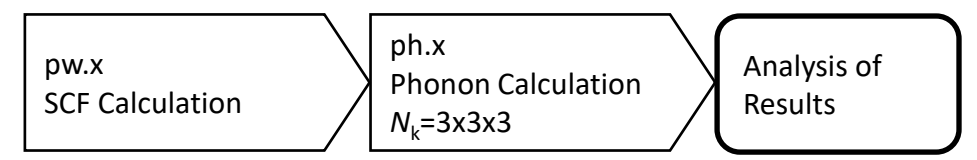

Note:

- The choice of k-points, number of bands, type of pseudopotential, cutoff energy, and smearing width affect the calculation results.
- The k-point path (path) needs to be reset according to the targeted crystal structure. Refer to the recommended path for each crystal structure in the doc¥brillouin\_zones.pdf located in the QE installation directory.
- For a detailed explanation of Quantum ESPRESSO's calculation methods and settings, please see the following article from our company: <u>https://qiita.com/xa\_member</u>

### **Preference of Operating Environment**

- For users of Winmostar version V11.5.0 or later on a 64-bit environment, please install and configure CygwinWM version 2023/04/05 or later.
  - The CygwinWM version after 2023/04/05 includes the recommended version of 64-bit Quantum ESPRESSO.
- If the above does not apply to you or if you wish to use a version of Quantum ESPRESSO other than <u>the recommended one</u>, you will need to install and configure <u>Windows version of Quantum ESPRESSO</u> separately.

# **Operating Modes of Winmostar V11**

V11 offers two operating modes: **Project Mode** and **File Mode**.

This manual focuses on operations in Project Mode.

For operations in File Mode, please refer to <u>Quantum ESPRESSO tutorial for version 10</u>.

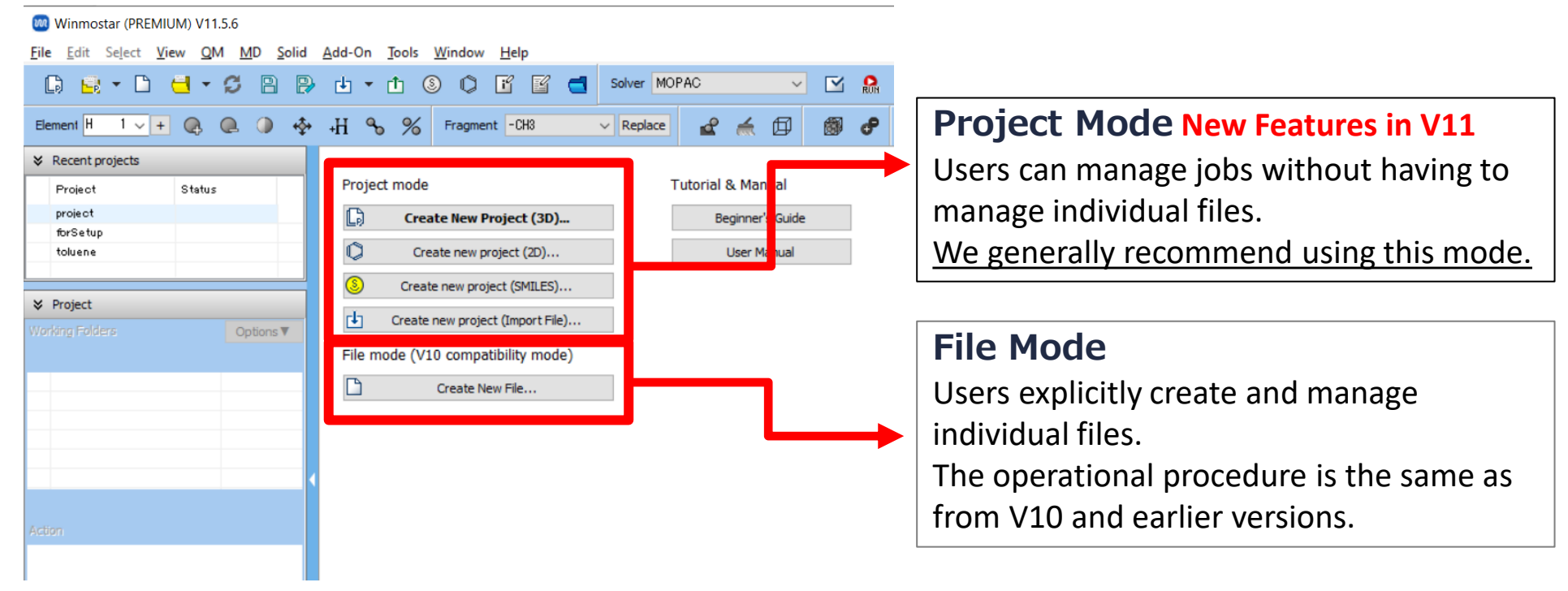

### A. Modeling of the System

Please refer to <u>QE Basic Tutorial</u> for the basic operation method.

- A. Launch Winmostar and click **Create New Project (3D)**. (If it is already open, click **File | Close** first.)
- B. Enter 'si\_vib' in **Project name** and click **Save**.

|                           | 0                                    | Winnostar (BLITE) VT1.6.5                            |   |
|---------------------------|--------------------------------------|------------------------------------------------------|---|
|                           | Ede                                  | Life Scient Kew QM MD Solid Add-On Souls Window Help |   |
|                           | C                                    | ) 👷 • D 🗧 • S B B B • • • 0 O G 🖻 🗃 👐 🖟              |   |
|                           | tier                                 | nert H 1 v = @ @ 4 + H % % fragment -06 v Replace    |   |
|                           | 8.1                                  | Recent projects                                      |   |
|                           |                                      | Project mode                                         |   |
|                           |                                      | [_] Create liew Project (3D)_                        |   |
|                           |                                      | C Dreate new project (20)                            |   |
|                           |                                      | Project CPRLES)                                      |   |
|                           | 100                                  | Quanta (Quanta T)                                    |   |
|                           |                                      | He mode (V19 competitivity mode)                     |   |
| 🔤 New pr                  | roject                               |                                                      | × |
| Project na                | me                                   | si_vib                                               |   |
| Location                  | <ul> <li>Arbitrary folder</li> </ul> | C:¥winmos11¥Usa ata 🗸 Browse                         |   |
| O Last opened folder      |                                      | C:¥winmos11¥UserData                                 |   |
|                           | OuserData folder                     | C+Wuinmone 11W IcarDataW                             |   |
| O Users¥Public folder C:¥ |                                      |                                                      |   |
|                           |                                      | C:¥Users¥Public¥                                     |   |
| Description (Optional)    |                                      |                                                      |   |
|                           |                                      |                                                      | _ |
|                           |                                      | Save                                                 |   |
|                           |                                      |                                                      |   |

# A. Modeling of the System

For detailed instructions on creating the initial structure, please refer to <u>Winmostar</u> <u>User Manual section 5, 'Methods for Creating Initial Structures</u>'. Here, we will load an existing molecular structure file.

#### A. Click File | Import | Sample File | si.cif.

- If you wish to load a different file at this stage, use File | Import File instead.
- B. In Import File dialog, click Discard and import.
- C. Confirm that the desired structure appears in Viewport.

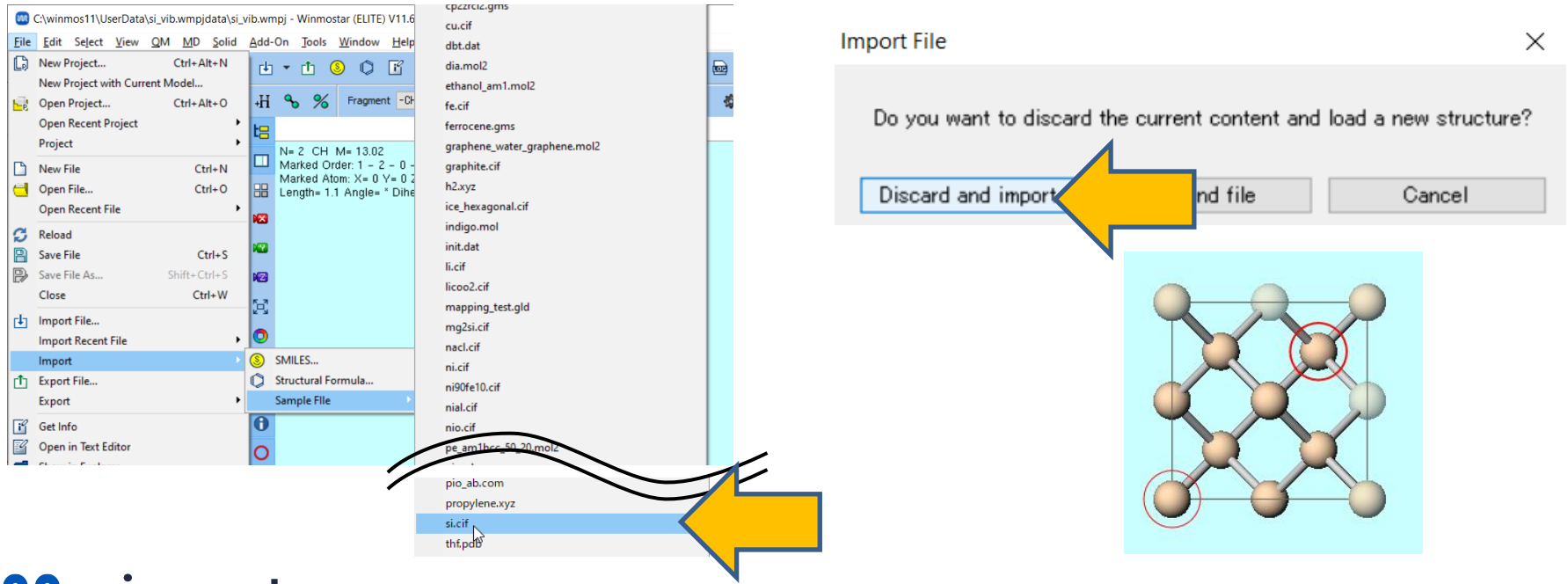

# **B. Execution of Calculation IR/Raman Spectra**

- A. Select Quantum ESPRESSO from Toolbar Solver.
- B. Click 🗹 (Workflow Setup).
- C. To shorten calculation time, if asked to convert to a primitive cell, click **Yes**. The converted structure will appear in Viewport. When 'Successfully converted lattice.' is displayed, click **OK**.

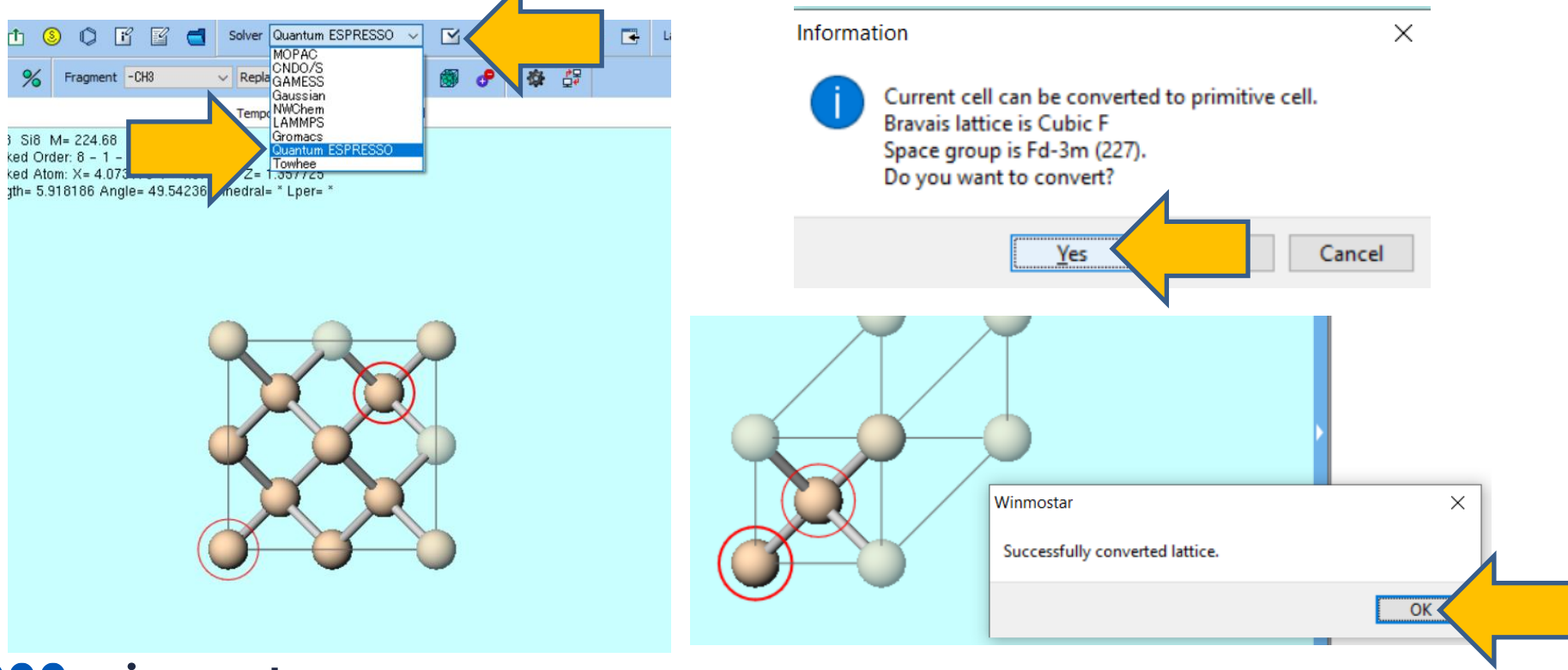

#### **B. Execution of Calculation IR/Raman Spectra**

- A. Change **Preset** to **Phonon (DFPT, Gamma)**.
- B. Change **Type of Pseudopotential** to **NCPP** and **Functional** to **Perdew-Zunger LDA**.(Because QE's ph.exe does not support GGA and Ultrasoft for Raman spectrum calculations).
- C. If you wish to reduce the computational precision to speed up the calculation, change **Precision** to 'Low'.
- D. Click OK, adjust settings as needed in Job Setting window, and then click Run.

|             |                      |                                       | able parameter/strue    | cture scan Config |
|-------------|----------------------|---------------------------------------|-------------------------|-------------------|
| 1st job     |                      | · · · · · · · · · · · · · · · · · · · |                         | + -               |
| Task En     | iergy 🗸 🗸            | Cutoff energy [Ry] 35.0               | Pressure [kbar]         | 0.0               |
| Charge [e]  | 0.                   | Manually specify cutoff energy        | Phonon (DFPT)           | Gamma 🗸           |
| # of bands  | Default $\lor$       | K points<br>(3x3x3) Monkhorst-Pack ~  | Use Bravais-la          | attice index      |
| Spin        | Non-polarized $\sim$ |                                       |                         |                   |
| Pseudopoter | ntial                | operties                              |                         |                   |
| Туре        | NCPP                 | Dos                                   | Charge density          | Phonon DOS        |
| Functional  | Perdew-Zunger LDA    | DOS/Lowdin<br>harge                   | Potential/<br>Work func | Phonon band       |
| Pseudo file | pz-vbc.upf           | Band structure                        | Dielectric func         | NMR               |
| Precision   | Medium $\checkmark$  | Metal                                 | De                      | tails             |

# C. Analysis of Results IR/Raman Spectra

- A. After the calculation is completed and the status of the working folder changes to **END (blue)**, click **IR/Raman** in **Action** to display IR/Raman spectrum.
- B. In **IR/Raman Spectrum window**, click on the peak you want to visualize.
- C. Click **Animation** button to display the animation of the vibrational mode.

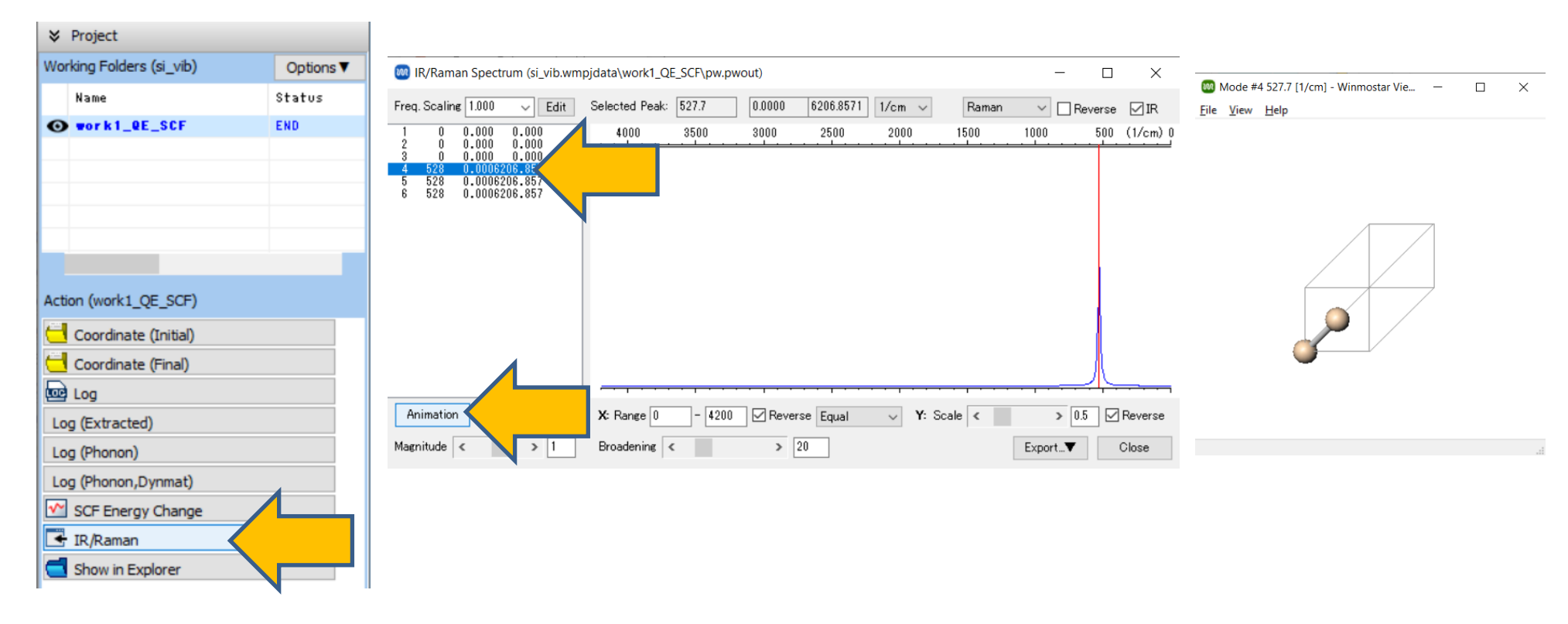

# C. Analysis of Results IR/Raman Spectra

- A. Click Log (Phonon) in Action to open the log file of the phonon calculation.
- B. The dielectric constant is displayed after the last occurrence of 'Dielectric constant in cartesian axis.'

Note: Increasing the number of k-point divisions brings the results closer to experimental values, but for the sake of calculation speed, the number of k-points has been reduced in this book. Please refer to <u>QE Basic Tutorial</u> for how to adjust the number of k-point divisions.

| 🧾 ph.out - Notepad                                                                                                    |                                                                                                    | - 🗆 ×                   |
|----------------------------------------------------------------------------------------------------|----------------------------------------------------------------------------------------------------|-------------------------|
| <u>F</u> ile <u>E</u> dit F <u>o</u> rmat <u>V</u> iew <u>H</u> elp                                                                                      |                                                                                                    |                         |
| End of self-consistent calcula                                                                                                    | tion                                                                                                   | ^                       |
| Convergence has been achieved                                                                                                    |                                                                                                    |                         |
| Number of q in the star = 1<br>List of q in the star:<br>1 0.000000000 0.000000                                                                          | 0000 0.00000000                                                                                        |                         |
| Dielectric constant in car<br>( 34.176154781 -<br>( -0.000000000 - 3<br>( 0.000000000 - 3                                                                | rtesian axis<br>-0.000000000 0.000000000 )<br>34.176154781 0.000000000 )<br>0.000000000 34.176154781 ) |                         |
| Effective charges (d Force                                                                                                    | e / dE) in cartesian axis without acc                                                                  | oustic sum rule applied |
| atom I SI Mean 2*<br>E× ( -2.45476 -0<br>Ey ( -0.00000 -2<br>Ez ( 0.00000 0<br>atom 2 SI Mean Z*<br>E× ( -2.45476 0<br>Ey ( 0.00000 -2<br>E- ( 0.00000 0 | $\begin{array}{cccccccccccccccccccccccccccccccccccc$                                                   |                         |

### **D. Execution of Calculation Phonon Dispersion**

- A. Click 🗹 (Workflow Setup).
- B. If prompted with 'Do you want to continue from previous run?', click No.
- C. In **Quantum ESPRESSO Workflow Setup** window, select **Phonon (DFPT, Dispersion)** from **Preset**.
- D. If you wish to reduce the computational precision to speed up the calculation, change **Precision** to 'Low'.
- E. Click OK, adjust settings as needed in Job Setting window, and then click Run.

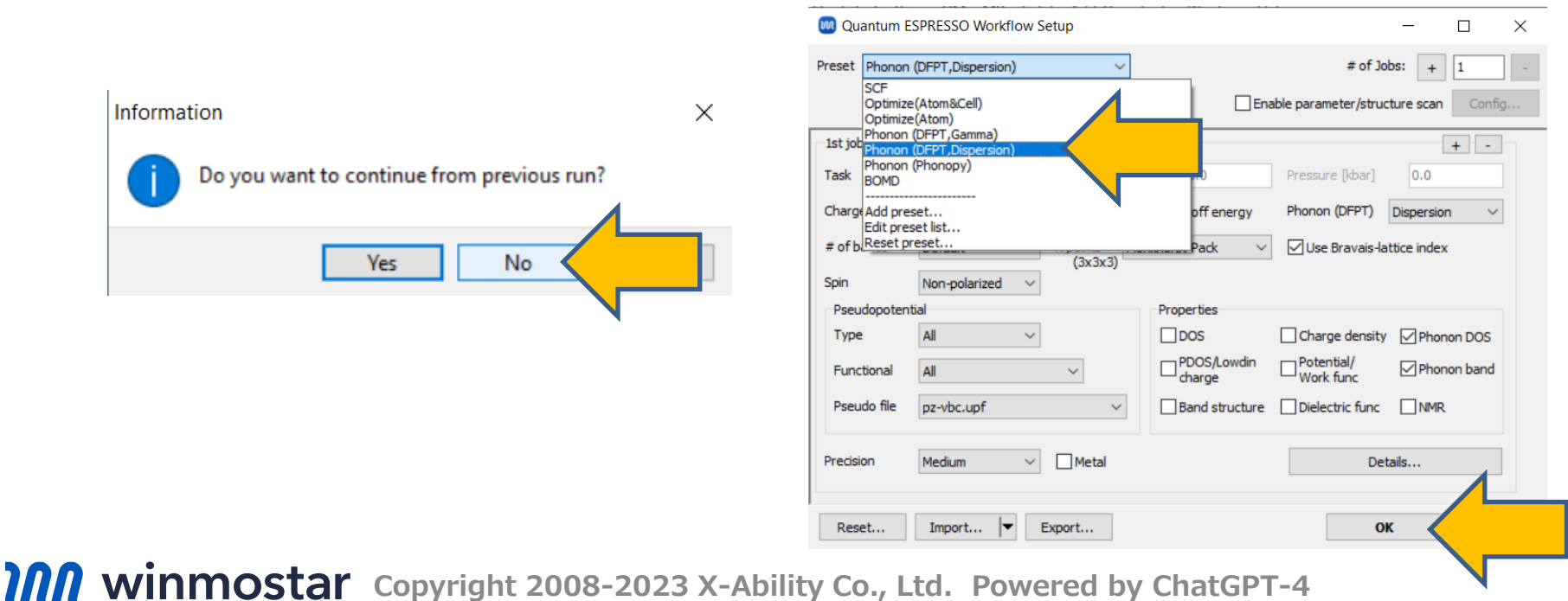

### **E.** Analysis of Results Phonon Dispersion

- A. After the calculation is completed and the status of the working folder changes to END (blue), click Phonon Band Structure in Action to open Phonon Band Structure window, where the phonon dispersion curves can be obtained.
- B. Click **Close** after reviewing.

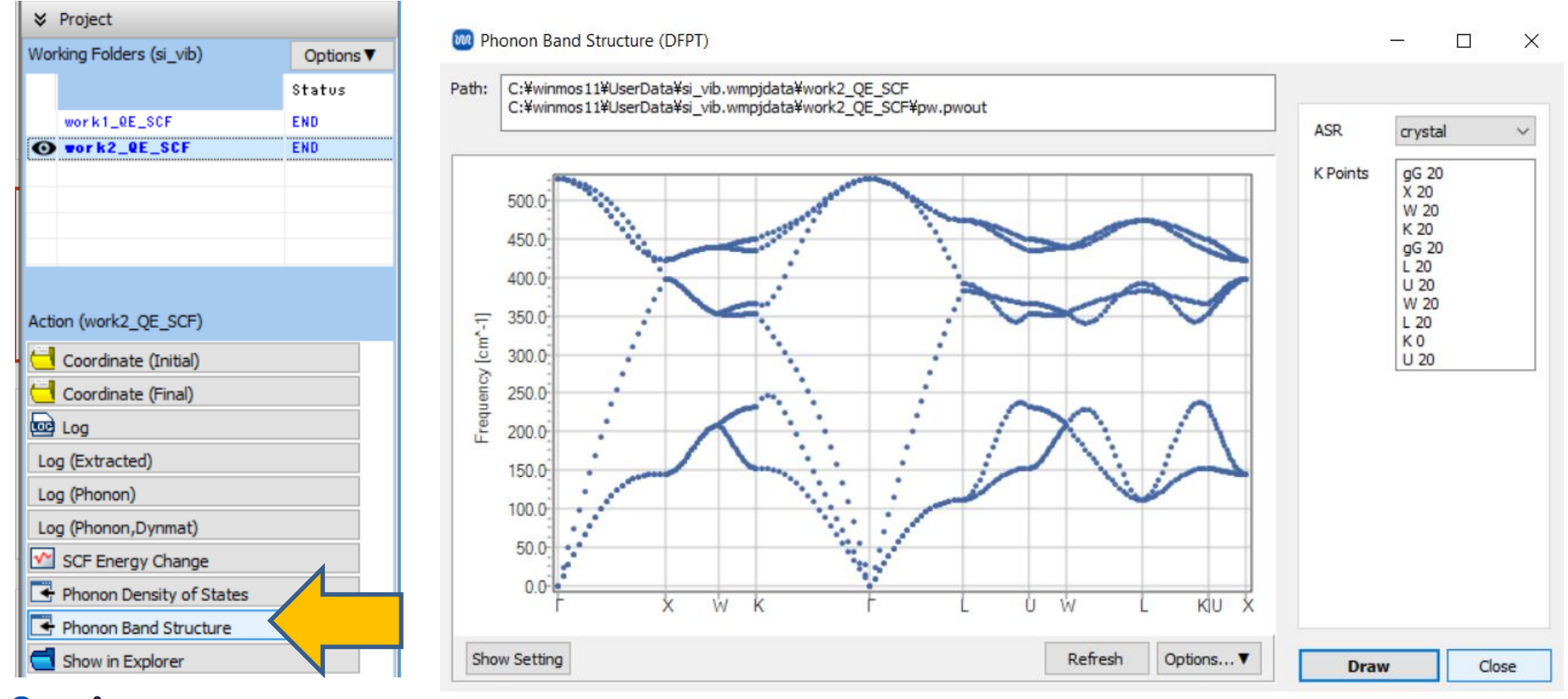

**WINMOSTAR** Copyright 2008-2023 X-Ability Co., Ltd. Powered by ChatGPT-4

# E. Analysis of Results Phonon Dispersion

- A. Click **Phonon Density of States** in **Action** to open Phonon Density of States window, where the phonon density of states can be obtained.
- B. Click **Close** after reviewing.

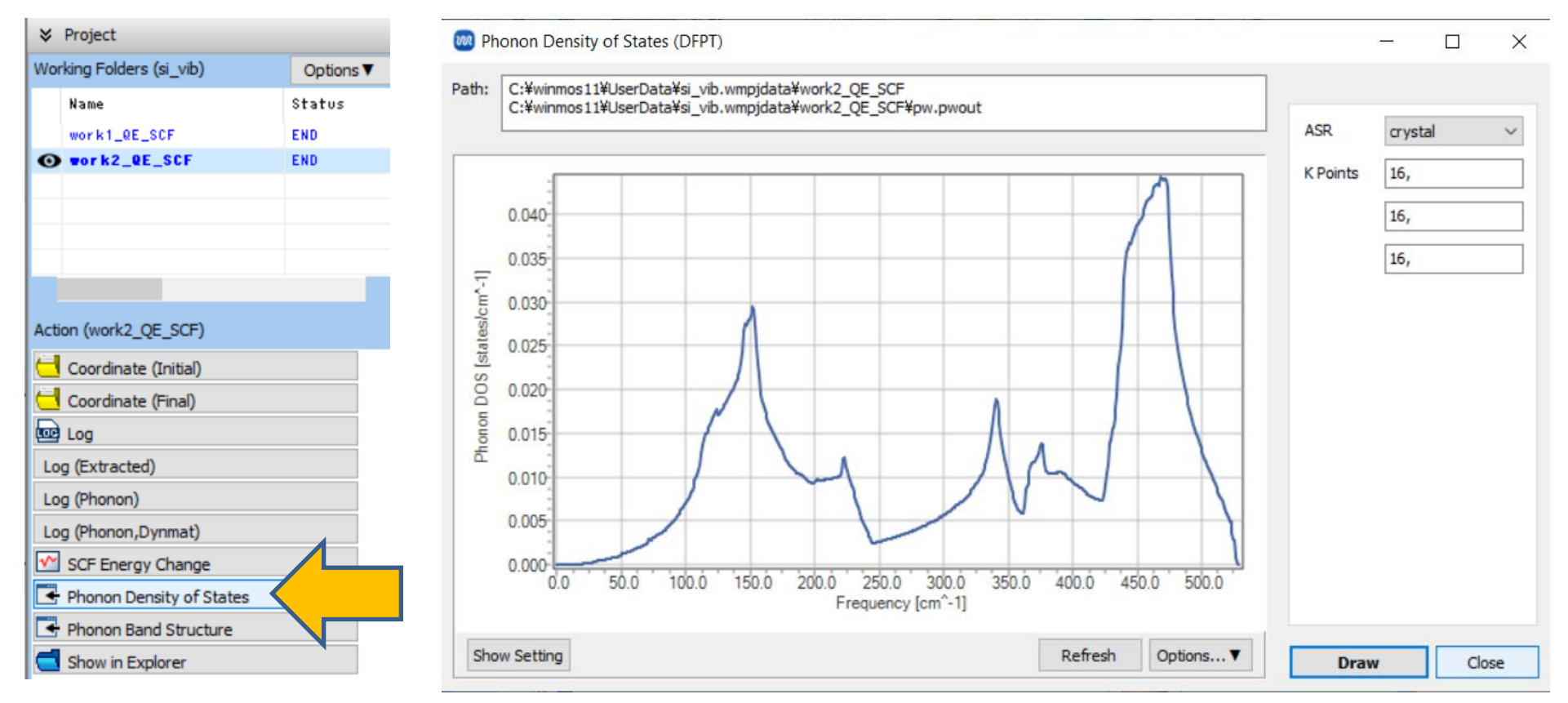

# Finally

• For detailed information on each feature, please refer to Winmostar User Manual.

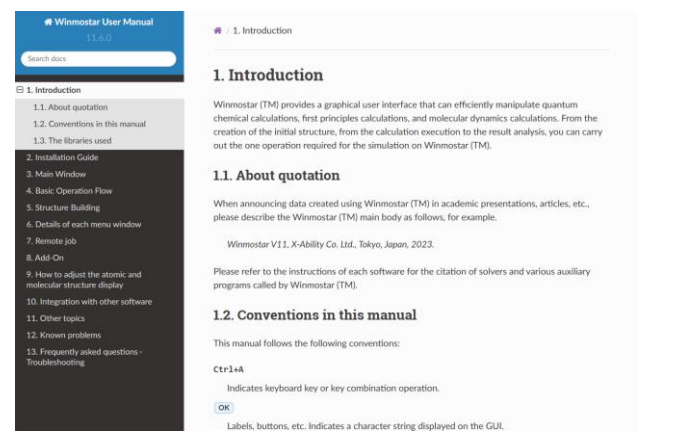

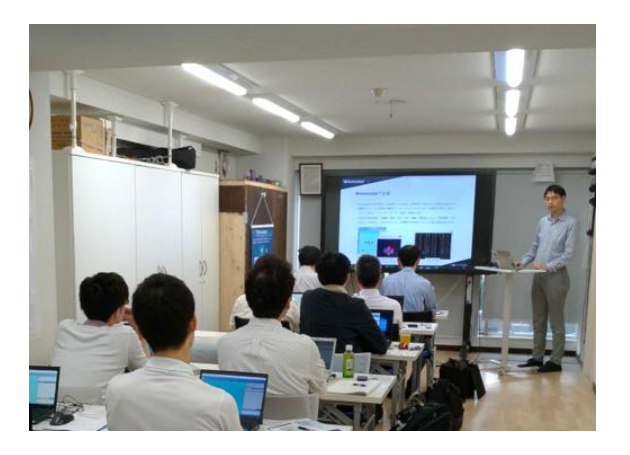

#### Winmostar User Manual

Scenes from Winmostar Training Session

- If you wish to practice the contents of this guide, please consider attending <u>Winmostar Introductory Training Session</u>, <u>Winmostar Basic Training Session</u>, or <u>Individual Training Session</u>. (See page 2 for details.)
- If you are unable to proceed as instructed in this guide, please first consult <u>Frequently asked questions</u>.
- If FAQs do not resolve your issue, for the purposes of information accumulation and management, please contact us through <u>Contact page</u>, detailing the steps to reproduce the issue and attaching any generated files at that time.